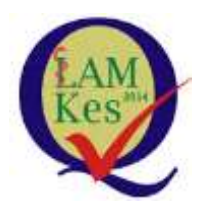

**LAM-PTKes** 

# PETUNJUK TEKNIS

PENGAJUAN AKREDITASI MINIMUM KHUSUS PERGURUAN TINGGI NEGERI BADAN HUKUM (PTN-BH) UNTUK PERSYARATAN PENYELENGGARAAN PROGRAM STUDI KESEHATAN BARU DAN APLIKASI SIMAK MINIMUM

LEMBAGA AKREDITASI MANDIRI PENDIDIKAN TINGGI KESEHATAN

JAKARTA

2017

# KATA PENGANTAR

Sejak tanggal 10 Agustus 2012 telah dilakukan pembaharuan dan strategi pembangunan pendidikan tinggi melalui penerbitan Undang-Undang No. 12 Tahun 2012 Tentang Pendidikan Tinggi (UU Dikti). Undang-undang tersebut telah dilengkapi dengan berbagai peraturan antara lain Peraturan Menteri Riset, Teknologi, dan Pendidikan Tinggi No.44 tahun 2015 tentang Standar Nasional Pendidikan Tinggi, Permenristekdikti No 50 tahun 2015 tentang Pendirian, Perubahan, Pembubaran Perguruan Tinggi Negeri dan Pendirian, Perubahan, dan Pencabutan Izin Perguruan Tinggi Swasta. Permenristekdikti No 32 tahun 2016 tentang Akreditasi Program Studi dan Perguruan Tinggi. Peraturan menteri tersebut digunakan sebagai dasar penyusunan Panduan Pembukaan Program Studi Rumpun Ilmu Terapan Bidang Kesehatan untuk Perguruan Tinggi Negeri dan Swasta.

Disamping itu juga, telah disusun oleh Kemenristekdikti bersama dengan LAM-PTKes Instrumen Akreditasi khusus Pembukaan Program Studi Rumpun Ilmu Terapan Bidang Kesehatan untuk Perguruan Tinggi Negeri dan Swasta. Dengan demikian, para pengusul cukup mengajukan satu dokumen untuk mendapatkan izin penyelenggaraan Program Studi dengan status terakreditasi minimal. Proses administrasi Pembukaan Program Studi Rumpun Ilmu Terapan Bidang Kesehatan pada Perguruan Tinggi telah dilakukan secara daring (*on-line*), sehingga selain dapat mengurangi waktu, biaya, dan tenaga, juga diharapkan dapat meningkatkan pelayanan yang bersih dan efisien.

Penerbitan buku Petunjuk Teknis ini dimaksudkan untuk memandu para pihak yang akan mengusulkan Pembukaan Program Studi Rumpun Ilmu Terapan Bidang Kesehatan khusus PTN BH. Atas bantuan dan kerja keras semua pihak, disampaikan penghargaan dan terima kasih.

> Jakarta, 15 Mei 2017 Lembaga Akreditasi Mandiri Pendidikan Tinggi Kesehatan

Ttd Prof. Dr. Usman Chatib Warsa

| KATA I | PENGANTAR                                                                      | 2  |
|--------|--------------------------------------------------------------------------------|----|
| DAFTA  | R GAMBAR                                                                       | 5  |
| BAB 1. |                                                                                | 6  |
| PENDA  | HULUAN                                                                         | 6  |
| 1.1.   | Latar Belakang                                                                 | 6  |
| 1.2.   | Maksud dan Tujuan                                                              | 7  |
| 1.3.   | Ruang Lingkup                                                                  | 7  |
| BAB 2. |                                                                                | 9  |
| PROSES | S AKREDITASI <mark>MINIMUM</mark>                                              | 9  |
| 2.1.   | Tahap Pra-pendaftaran                                                          | 9  |
| 2.2.   | Tahap Penilaian                                                                | 10 |
| 2.3.   | Tahap Validasi                                                                 | 11 |
| 2.4.   | Tahap Pen <mark>etapan Has</mark> il Akredit <mark>as</mark> i (Rapat Majelis) | 11 |
| 2.5.   | Tahap pembuatan dan Penerbitan SK Akreditasi Minimum                           | 11 |
| BAB 3. |                                                                                | 13 |
| PROSEI | DUR PENDAFTARAN DAN PEMBAYARAN BIAYA AKREDITASI MINIMUM                        | 13 |
| 3.1.   | Prosedur Pendaftaran                                                           | 13 |
| 3.2.   | Pembayaran Bi <mark>aya Akreditasi Minimum</mark>                              | 13 |
| BAB4.  |                                                                                | 15 |
| PENGG  | UNAAN APLIKASI <mark>SIMAK MINIMUM</mark>                                      | 15 |
| 4.1.   | Penggunaan Aplikasi Sistem Informasi Akreditasi (SIMAK) Minimun                | 15 |
| 4.2.   | Akses SIMAK Minimum                                                            | 15 |
| 4.2.   | 1. Akes SIMAK Minimum Lanjut                                                   | 16 |
| 4.2.   | .2. Notifikasi Prosedur dan Pembaya <mark>ran Biaya Ak</mark> rediasi Minimum  | 16 |
| 4.3.   | Registrasi dan Konfirmasi Pembayaran SIMAK Minimum                             | 17 |
| 4.3    | 1. Pengisian data Registrasi dan Konfirmasi Pembayaran.                        | 18 |
| 4.3    | .2. Email Sistem Registrasi                                                    | 19 |
| 4.3    | 3. Email Sistem Konfirmasi Pembayaran divalidasi                               | 20 |
| 4.3    | .4. Email Sistem Registrasi divalidasi                                         | 20 |
| 4.4.   | Pengisian Data Persyaratan Prodi Baru                                          | 21 |
| 4.4.   | 1. Pengubahan Profil Program Studi                                             | 22 |
| 4.4.   | .2. Pengisian Data (Data Penunjang Program Studi)                              | 23 |

# DAFTAR ISI

| 4.4.3.   | Pengisian Data (Calon KA. Program Studi) | 24 |
|----------|------------------------------------------|----|
| 4.4.4.   | Pengisian Data (Unggah Persyaratan)      | 24 |
| 4.5. Pei | ngisian Data Dosen                       | 27 |
| 4.5.1    | Data dosen yang sudah disistem           | 28 |
| 4.5.2    | Edit Data dosen disistem                 | 28 |
| 4.6. Sel | esai Pengisian Data                      | 29 |
| 4.7. Pei | nberian Asesor                           | 29 |
| BAB 5    |                                          |    |
| PENUTUP  |                                          |    |

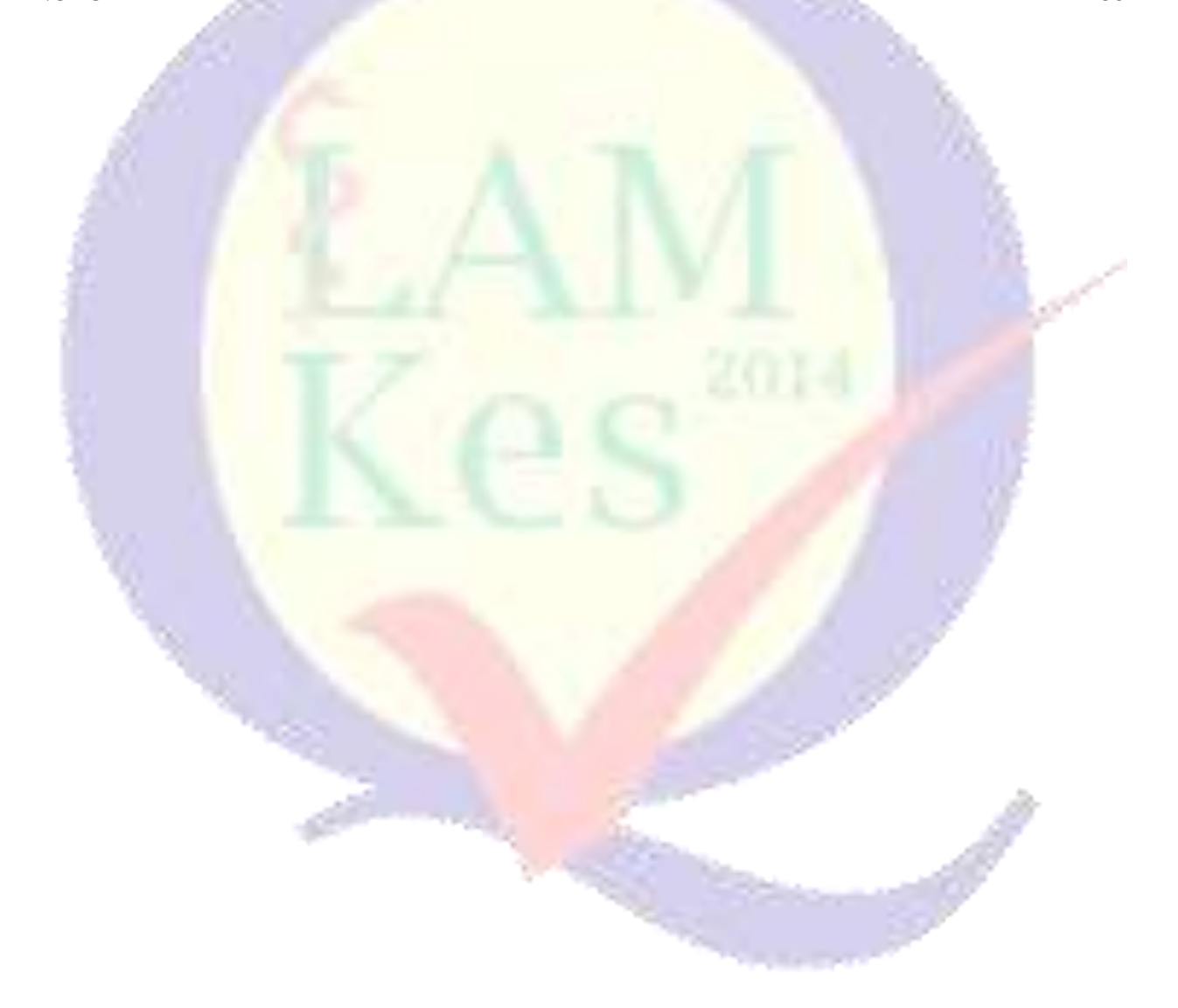

# DAFTAR GAMBAR

| Gambar 2.1 Tahap ringkas akreditasi minimum                                      | 12 |
|----------------------------------------------------------------------------------|----|
| Gambar 4. 1 Skema Proses SIMAK MINIMUM                                           | 15 |
| Gambar 4. 2 Akses SIMAK Minimum                                                  | 16 |
| Gambar 4. 3 Notifikasi popup Registrasi Online Akreditasi Minimum                | 16 |
| Gambar 4. 4 Registrasi SIMAK Minimum.                                            | 18 |
| Gambar 4. 5 Pengisian data Registrasi SIMAK Minimum                              | 18 |
| Gambar 4. 6 Pilih data Perguruan tinggi dan Program Studi                        | 19 |
| Gambar 4. 7 Pilih data Pergur <mark>uan tinggi dan Program Studi lanjutan</mark> | 19 |
| Gambar 4. 8 Email Sistem Registrasi                                              | 20 |
| Gambar 4. 9 Email Siste <mark>m Konfirmasi Pembayaran divalidasi</mark>          | 20 |
| Gambar 4. 10 Email Si <mark>stem Registrasi divalidasi</mark>                    | 21 |
| Gambar 4. 11 Pengisian Data Persyaratan Prodi Baru                               | 21 |
| Gambar 4. 12 Pengubahan Profil Program Studi                                     | 22 |
| Gambar 4. 13 Pengubahan Profil dan akun                                          | 22 |
| Gambar 4. 14 Simpan Pengubahan Profil dan akun                                   | 23 |
| Gambar 4. 15 Pen <mark>gisian Data (Data Penun</mark> jang Program Studi)        | 23 |
| Gambar 4. 16 Pen <mark>gisian Data (Calon KA. Program Studi)</mark>              | 24 |
| Gambar 4. 17 Pengisian Data (Unggah Persyaratan)                                 | 25 |
| Gambar 4. 18 Pili <mark>h Ber</mark> kas Persyaratan                             | 25 |
| Gambar 4. 19 unggah Berkas Persyaratan.                                          | 26 |
| Gambar 4. 20 Berkas Persyaratan yang Sudah disistem                              | 26 |
| Gambar 4. 21 Berka <mark>s P</mark> ersyaratan yang diedit                       | 27 |
| Gambar 4. 22 Pengis <mark>ian Data Dosen</mark>                                  | 27 |
| Gambar 4. 23 Pengisian Data dosen yang sudah disistem.                           | 28 |
| Gambar 4. 24 Edit Data do <mark>sen disistem</mark>                              | 28 |
| Gambar 4. 25 Selesai Pengi <mark>sian Data</mark>                                | 29 |
| Gambar 4. 26 Pemberian Asesor                                                    | 29 |
|                                                                                  |    |

### BAB 1

### PENDAHULUAN

### 1.1. Latar Belakang

Undang-Undang No. 12 Tahun 2012 Tentang Pendidikan Tinggi (UU Dikti) telah menetapkan pola baru dalam perizinan pembukaan Program Studi. Sebelum UU Dikti ditetapkan, izin pembukaan Program Studi diterbitkan terlebih dahulu oleh Mendikbud (sekarang Menristekdikti) setelah memenuhi persyaratan berdasarkan peraturan perundang-undangan. Kemudian dalam waktu tertentu sebagaimana ditetapkan dalam surat keputusan izin tersebut, Perguruan Tinggi wajib meminta akreditasi. Setelah UU Dikti berlaku, izin pembukaan Program Studi akan diterbitkan apabila proposal pembukaan Program Studi telah memenuhi syarat minimum akreditasi Program Studi, sebagaimana ditetapkan oleh Lembaga Akreditasi Mandiri Pendidikan Tinggi Kesehatan (LAM-PTKes). Pengaturan pembukaan Program Studi pada Perguruan Tinggi dapat ditemukan dalam Pasal 33 ayat (3) dan ayat (5) UU Dikti yang menetapkan sebagai berikut:

- Ayat (3): Program Studi diselenggarakan atas izin Menteri setelah memenuhi persyaratan minimum akreditasi.
- Ayat (5): Program Studi mendapatkan akreditasi pada saat memperoleh izin penyelenggaraan.

Penerbitan izin pembukaan Program Studi pada Perguruan Tinggi didasarkan pada UU. No.12 tahun 2012 tentang Pendidikan Tinggi sebagaimana diatur dalam pasal 54 ayat (1) huruf a dan ayat (2) yang menyatakan sebagai berikut:

- Ayat (1): huruf a Standar Nasional Pendidikan Tinggi yang ditetapkan oleh Menteri atas usul suatu badan yang bertugas menyusun dan mengembangkan Standar Nasional Pendidikan Tinggi.
- Ayat (2): Standar Nasional Pendidikan Tinggi sebagimana dimaksud ayat (1) huruf a merupakan satuan standar yang meliputi standar nasional pendidikan, ditambah dengan standar penelitian, dan standar pengabdian kepada masyarakat.

Standar Nasional Pendidikan Tinggi merupakan standar minimum akreditasi untuk pembukaan program studi pada Perguruan Tinggi. Dengan demikian, izin pembukaan Program Studi pada Perguruan Tinggi harus memenuhi syarat minimum akreditasi yang berarti pula harus memenuhi SN Dikti.

Proses Pembukaan Program Studi Rumpun Ilmu Terapan Bidang Kesehatan diajukan ke Kemenristekdikti, namun khusus untuk Perguruan Tinggi Negeri Berbadan Hukum (PTN BH) sesuai dengan permenristekdikti no 32 tahun 2016 pasal 29 ayat 1 huruf h LAM memberikan rekomendasi pemenuhan persyaratan minimum untuk pembukaan program studi kepada Direktorat Jenderal Kelembagaan Ilmu Pengetahuan, Teknologi, dan Pendidikan Tinggi atau PTN-BH. PTN BH memiliki wewenang untuk membuka dan menutup program studi secara mandiri (tidak perlu mengajukan ke Kemenristekdikti), sehingga PTN BH yang ingin membuka program studi baru bidang kesehatan harus mendapatkan rekomendasi pemenuhan akreditasi minimum dari LAM-PTKes sebagai salah satu persyaratan. Oleh karena itu, perlu ada petunjuk teknis tentang proses pengajuan akreditasi minum dan penggunaan aplikasi SIMAK Minimum.

# 1.2. Maksud dan Tujuan

Maksud dan tujuan dari dibuatnya petunjuk teknis Pengajuan Akreditasi Minimum Khusus PTN BH dan Penggunaan Aplikasi SIMAK Minimum adalah sebagai berikut:

- 1. Maksud petunjuk teknis Pengajuan Akreditasi Minimum Khusus PTN BH dan Penggunaan Aplikasi SIMAK Minimum adalah sebagai panduan pengelola peguruan tinggi atau pengelola program studi dari PTN BH yang akan membuka program studi bidang kesehatan.
- 2. Tujuan petunjuk teknis Pengajuan Akreditasi Minimum Khusus PTN BH dan Penggunaan Aplikasi SIMAK Minimum tersedianya pedoman cara pengajuan proses akreditasi minimum dan cara menggunakan aplikasi SIMAK Minimum serta mengetahui dokumen-dokumen yang diperlukan.

### 1.3. Ruang Lingkup

Ruang lingkup petunjuk teknis Pengajuan Akreditasi Minimum Khusus PTN BH dan Penggunaan Aplikasi SIMAK Minimum mencangkup:

- 1. Cara pendaftaran akreditasi minimum
- 2. Cara pembayaran
- 3. Cara mengakses dan menggunakan aplikasi SIMAK Minimum berbasi web

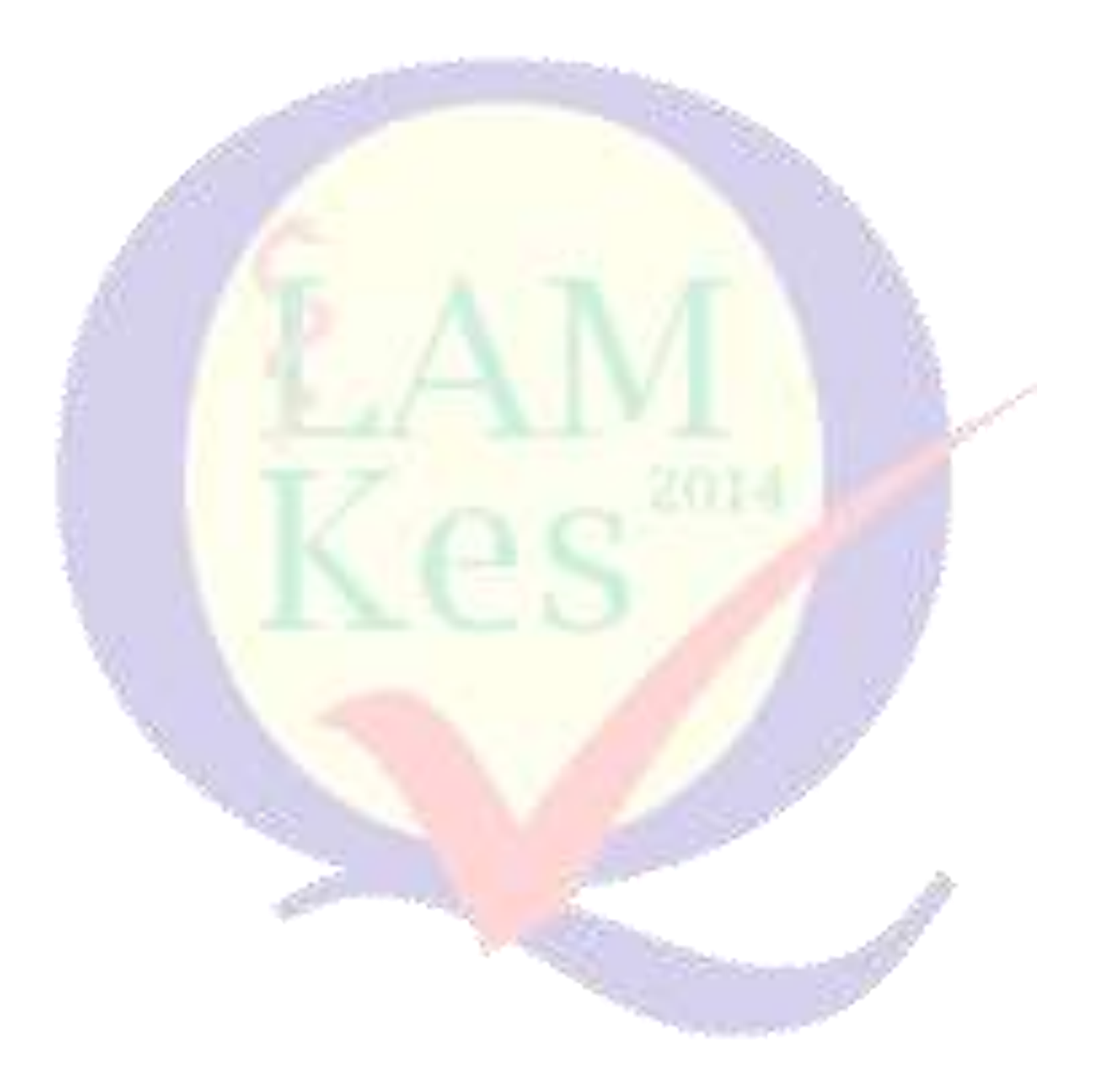

### BAB 2

### PROSES AKREDITASI MINIMUM

Akreditasi minimum secara singkat dibagi menjadi kedalam lima (5) tahap yaitu tahap pra-pendaftaran, Tahap penilaian (asesmen kecukupan dan asesmen lapangan), validasi, penetapan hasil penilaian (rapat majelis) dan pembuatan SK Akreditasi minimum. Masing-masing tahap diuraikan sebagai berikut:

2.1. Tahap Pra-pendaftaran

Sebelum pengusul (tim panitia pembukaan program studi baru) PTN BH melakukan pendaftaran ke LAM-PTKes secara online melalui aplikasi SIMAK Minimum, harus sudah tersedia borang akreditasi minimum yang sudah diisi (format diunduh borang kosong dapat pada laman http://silemkerma.ristekdikti.go.id/portal/panduan\_aplikasi atau http://dev.lamptkes.org/akreditasi/instrumen. Pilih sesuai borang dengan program studi yang akan dibuka. Selanjutnya pengusul menyiapkan dokumen persyaratan yang diperlukan sebagai berikut:

- 1. Surat Pertimbangan dan Persetujuan Senat mengenai penambahan program studi dari Perguruan Tinggi Pengusul.
- 2. Surat usulan Penambahan program studi dari Pemimpin Perguruan Tinggi.
- Rencana penambahan Program Studi telah dicantumkan dalam Rencana Strategis Perguruan Tinggi yang bersangkutan (Dokumen Rencana Strategis).
- 4. Surat perjanjian kesediaan mengajar dan/ atau berkerja penuh waktu sebagai dosen tetap (bermaterai) \*dokumen dijadikan satu (1) dalam 1 *file*.
- 5. Salinan surat keterangan pemimpin program studi asal terkait pindah *home base* bagi dosen yang sudah memiliki NIDN/NIDK.
- 6. Sertifikat akreditasi program studi satu jejang dibawahnya.
- 7. Surat rekomendasi kolegium dan konsil khusus bagi usulan program studi spesialis\*.
- 8. Salinan surat izin penyelenggaraan program studi dokter spesialis yang sudah ada (aktif) di Perguruan Tinggi pengusul \*dokumen dijadikan satu (1) dalam 1 *file*.

- 9. Surat perjanjian kerjasama (MoU) antara perguruan tinggi pengusul dengan rumah sakit pendidikan (utama, afiliansi atau jejaring)/lahan praktek/ industri \*khusus program studi yang menggunakan lahan praktek/pembelajaran dirumah sakit/Instansi lain sesuai bidang studi Surat rekomendasi kolegium dan konsil khusus bagi usulan program studi spesialis.\* dokumen dijadikan satu (1) dalam 1 *file*.
- 10. Daftar publikasi semua calon dosen tetap dalam bentuk tabel pada jurnal internasional terindeks dan jurnal nasional (khusus untuk program studi program doktor. dokumen dijadikan satu (1) dalam 1 *file*
- 11. Bukti transfer pembayaran biaya akreditasi minimum.

Dokumen diatas dapat *discan* atau disimpan dalam format *file* .PDF dan dapat dibaca dengan jelas, serta ukuran *file* maksimal 8 Mb.

### 2.2. Tahap Penilaian

Pada tahap penilaian, pengusul sudah tidak terlibat kedalam tahap penilaian. Pada tahap ini ketua divisi dan sekretariat LAM-PTKes akan menunjuk tim asesor (evaluator) untuk melakukan penilaian terhadap usulan borang akreditasi minimum. Tim asesor (evaluator) sebanyak dua (2) orang sesuai dengan bidang program studi yang diusulkan atau kombinasi satu (1) orang sesuai bidang program studi dan satu (1) orang berbeda dengan bidang program studi namun masih berdekatan dengan bidang ilmu yang diusulkan.

Tahap penilaian dibagi menjadi dua (2) yaitu asesmen kecukupan (desk evalution) dan asesmen lapangan. Asesmen kecukupan (desk evaluation) adalah tahap penilaian borang akreditasi minimum oleh asesor (evaluator) ditempat masing-masing. Asesmen kecukupan dilakukan dengan jangka waktu ± satu minggu dan kemudian masing-masing asesor (evaluator) mengirimkan (mengunggah) *file* hasil penilaian ke LAM-PTKes secara *online* melalui SIMAK Minimum.

Proses selanjutnya, apabila kedua asesor telah mengirimkan *file* hasil asesmen kecukupan dan hasil penilaian rata-rata dari kedua asesor mencapai skor minimal sebesar 250 *point* maka usulan borang akreditasi minimum untuk pembukaan program studi baru dinyatakan lolos dan dapat diteruskan ke tahap selanjutnya (tahap asesmen lapangan). Namun jika hasil rata-rata penilaian dari kedua asesor tidak mencapai skor minimal 250 *point*, maka pengusul dapat memperbaiki usulan borang program studi dan pada halaman SIMAK Minimum pengusul akan tampil menu untuk mengirimkan ulang borang akreditasi minimum yang telah diperbaiki. Pengusul diberikan kesempatan untuk melakukan perbaikan sebanyak satu (1) kali.

Asesmen Lapangan (visitasi) merupakan tahap penilaian untuk melihat dan memastikan keadaan/ kelengkapan dari rencana program studi yang akan dibuka. Proses penilaian asesmen lapangan dilakukan selama dua (2) hari satu (1) malam oleh tim Asesor (evaluator) yang sama saat asesmen kecukupan (desk evaluation). Hasil asesmen lapangan secepatnya dikirim oleh tim asesor ke LAM-PTkes secara *online* melalui SIMAK Minimum.

### 2.3. Tahap Validasi

Proses selanjutnya setelah asesor mengirimkan *file* hasil asesmen lapangan kepada LAM-PTKes adalah tahap validasi dokumen hasil asesmen lapangan oleh tim validator. Jangka waktu validasi ± satu (1) minggu dengan dua (2) orang untuk setiap tim validator.

### 2.4. Tahap Penetapan Hasil Akreditasi (Rapat Majelis)

Pada tahap ini merupakan tahap penetapan usulan pembukan program studi kesehatan sudah memenuhi persyaratan akreditasi minimum atau sebaliknya sehingga dapat diberikan kelayakan akreditasi minimum. Tahap rapat majelis akreditasi LAM-PTKes dilakukan sebanyak satu (1) bulan sekali yang pada umumnya dilakukan pada akhir setiap bulan. Anggota rapat majelis sebanyak 15 orang yang berkerja secara independen dan berasal dari unsur Asosiasi Perdidikan Tinggi dan Organisasi Profesi.

### 2.5. Tahap pembuatan dan Penerbitan SK Akreditasi Minimum

Tahap ini adalah tahap pembuatan dan penerbitan SK Akreditasi Minimum, SK Akreditasi Minimum bukan merupakan SK Izin Pendirian atau Pembukaan program studi karena LAM-PTKes tidak berwenang untuk menerbitkan SK Izin Pembukaan program studi. SK Izin Pembukaan program studi dikeluarkan oleh Pimpinan (Rektor) Perguruan Tinggi Negeri Berbadan Hukum (PTN-BH). LAM-PTkes hanya memiliki kewajiban untuk mengeluarkan SK Akreditasi Minimum diterbitkan dengan jangka waktu ± tujuh (7) hari kerja setelah rapat majelis akreditasi.

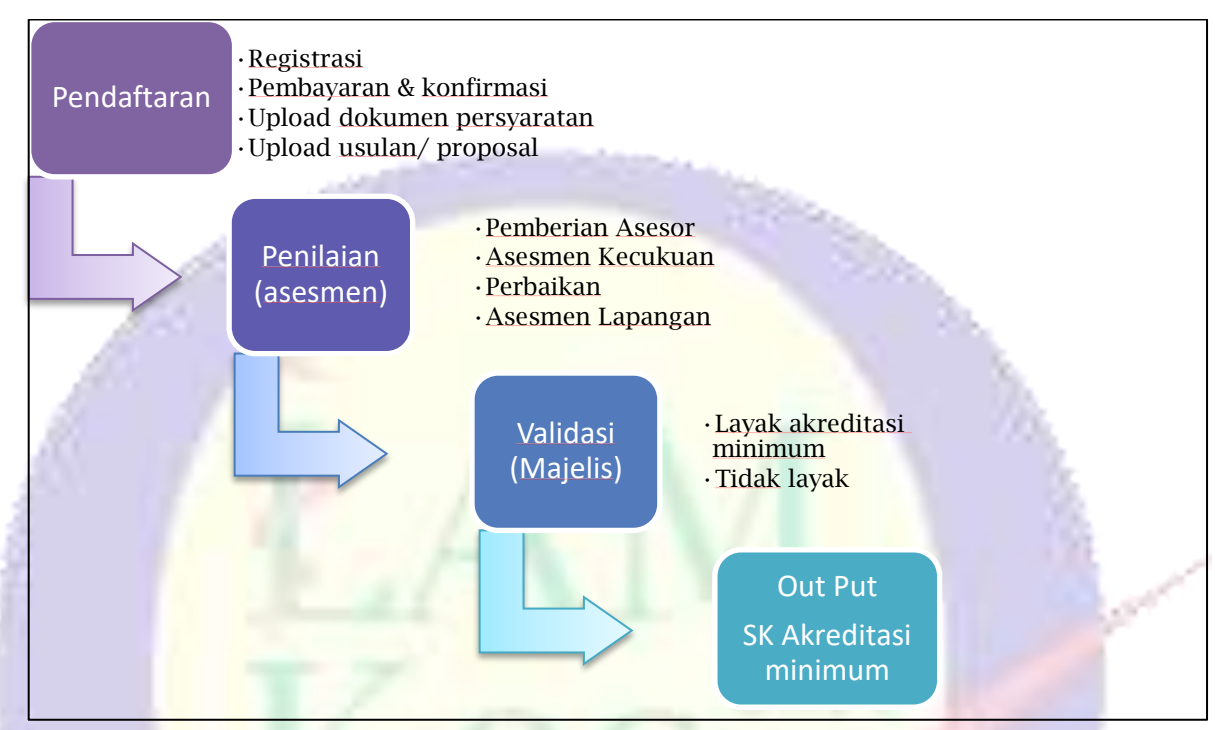

Gambar 2.1 Tahap ringkas akreditasi minimum

### PROSEDUR PENDAFTARAN DAN PEMBAYARAN BIAYA AKREDITASI MINIMUM

### 3.1. Prosedur Pendaftaran

Pengusul (Tim panitia pembukaan program studi) PTN BH jika sudah menyiapkan dokumen yang diperlukan dan bukti pembayaran biaya akreditasi, dapat segera melakukan pendaftaran dengan langkah sebagai berikut:

- 1. Menyiapakan PC/ Komputer/ Laptop yang terkoneksi dengan jaringan internet
- 2. Membuka *browser* (Aplikasi perambah) internet : Mozilla Firefox, Google Chorome, Safari (macbook) sebaiknya versi terbaru (tidak disarankan menggunakan internet Explore)
- 3. Ketik lamptkes.org kemudian klik menu simak minimum
- 4. Lakukan pengisian data pendaftaran
- 5. Cek email untuk melihat username dan password
- 6. Lakukan sign-in dengan username dan password yang sudah dimiliki (ulangi tahap b-c)
- 7. Isikan kelengkapan data pengusul.
- 8. Unggah/ upload bukti pembayar akreditasi minimum + bukti pembayaran pajak (bersamaan dokumen pada butir g)
- 3.2. Pembayaran Biaya Akreditasi Minimum
  - Pengusul (Tim panitia pembukaan program studi) PTN-BH mentransfer dana sebagai berikut: Rp. 40.000.000,- (empat puluh juta rupiah) dikurangi dengan pph pasal 23 sebesar 2% (yang dibayarkan oleh Institusi/ Perguruan Tinggi pengusul) sehingga menjadi Rp. 39.200.00,- (tiga puluh sembilan juta dua ratus ribu rupiah) kepada LAM-PTKes melalui Bank BNI 46 KCU Melawai raya dengan nomor rekening 0358311135 a/n Perkumpulan LAM PTKes.

NPWP perkumpulan LAM-PTKes : 03.341.972.2-064.000

b Disarankan mengirimkan melalui *frontoffice* bank, mengisi blanko formulir pengiriman uang, dengan ketentuan umum sebagai berikut:

- Pastikan pengisian dengan benar dan jelas
- Pastikan mengisi nama pengirim dengan jelas: Nama Institusi/ Perguruan Tinggi, Nama program studi yang akan diusulkan, berita (perihal) keperluan.
- c Simpan bukti pembayaran.
- d Lakukan pembayaran pajak pph pasal 23, simpan bukti pembayaran pajak yang telah dilakukan
- e Bukti transfer bank (butir c) dan bukti pembayaran pajak (butir d) harap discan dengan format *file* Jpeg atau PDF, agar dapat diunggah/ upload sebagai salah satu kelengkapan dokumen pada saat pengisian aplikasi SIMAK Minimum.
- f Jika ada surat atau dokumen khusus yang diperlukan terkait pembayaran dapat menghubungi LAM-PTKes di nomor 021-2765 3495/ 021- 769 0913 ext: 812 atau Surel : <u>sekretariat@lamptkes.org.</u>

### BAB 4

### PENGGUNAAN APLIKASI SIMAK MINIMUM

#### 4.1. Penggunaan Aplikasi Sistem Informasi Akreditasi (SIMAK) Minimun

Aplikasi SIMAK Minimum yang berbasis web merupakan Sistem Informasi Manajemen Akreditasi yang memungkinkan Program Studi baru dapat melakukan proses akreditasi secara baik dan benar. User dari sisi program studi adalah yang di tunjuk untuk memegang akun dan password sistem, untuk login dan diharapkan selalu memonitor sistem untuk melihat perkembangan proses dari akreditasi. Berikut ini skema Aplikasi SIMAK Minimum, (lihat Gambar 4.1).

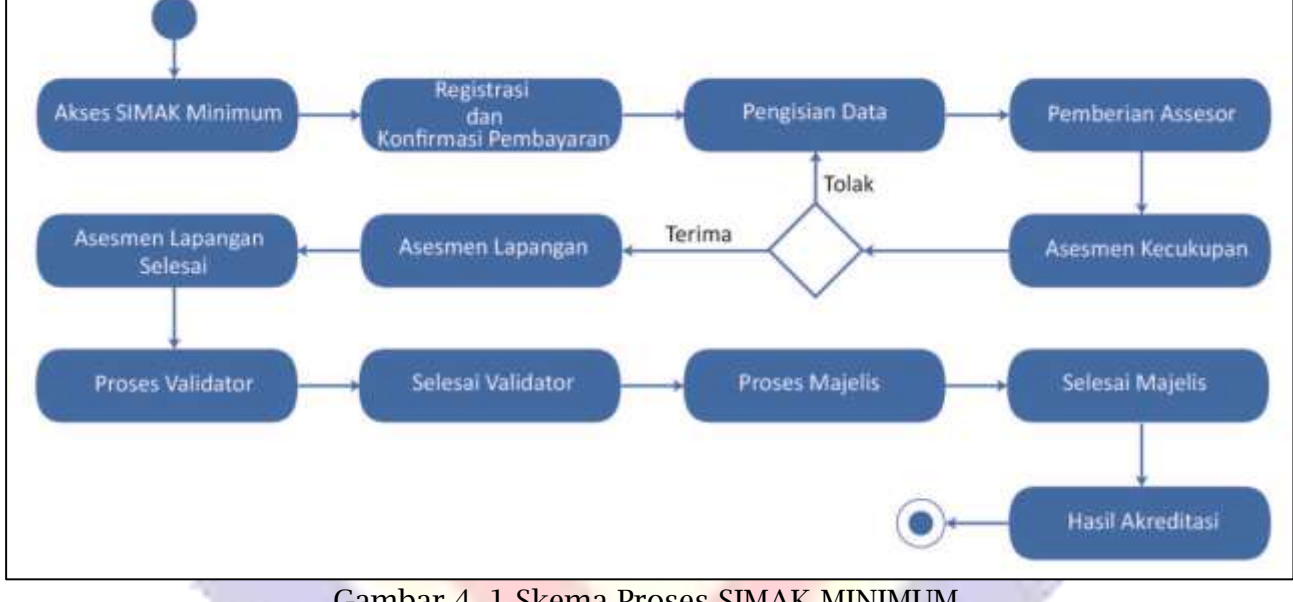

Gambar 4. 1 Skema Proses SIMAK MINIMUM

#### 4.2. Akses SIMAK Minimum

Dengan menggunakan aplikasi browser (Contoh : Google Chrome) Program Studi dapat mengakses halaman SIMAK Minimum dengan alamat "akreditasi.lamptkes.org".

### 4.2.1. Akes SIMAK Minimum Lanjut

Program Studi dapat mengklik tombol "Simak Minimum" untuk melakukan proses Akreditasi SIMAK Minumum lihat Gambar 4.2 Akses SIMAK Minimum.

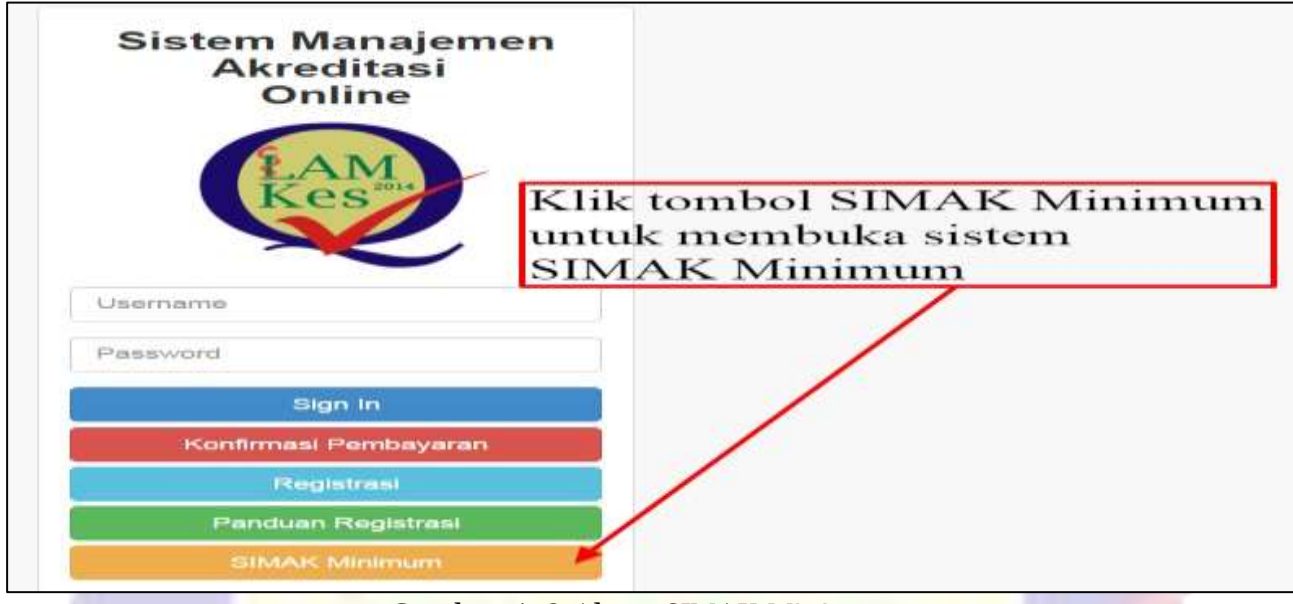

Gambar 4. 2 Akses SIMAK Minimum

4.2.2. Notifikasi Prosedur dan Pembayaran Biaya Akrediasi Minimum

Program Studi setelah mengakses SIMAK Minimum akan muncul Notifikasi popup "Cara Registrasi Online Akreditasi Minimum Untuk Pembukaan Program Studi Kesehatan Oleh PTN-BH" lihat Gambar 4.3 Notifikasi popup Registrasi Online Akreditasi Minimum.

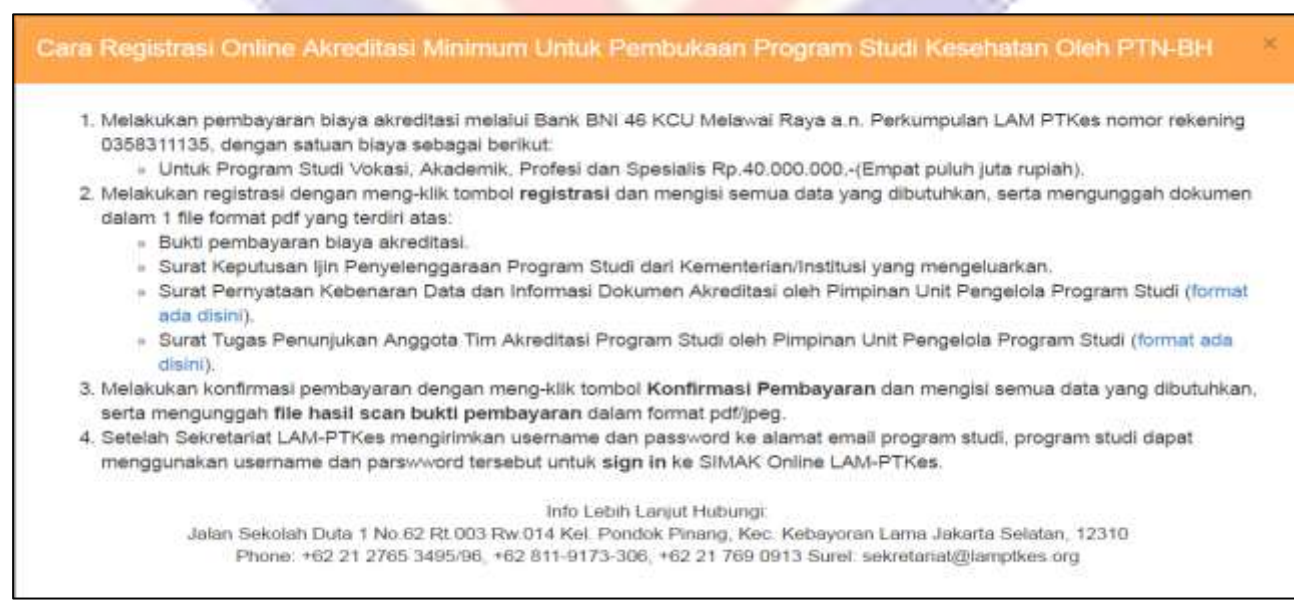

Gambar 4. 3 Notifikasi popup Registrasi Online Akreditasi Minimum

4.3. Registrasi dan Konfirmasi Pembayaran SIMAK Minimum

Registrasi dan Konfirmasi Pembayaran SIMAK Minimum merupakan tahap kedua dalam skema akreditasi minimum. *File* yang disiapkan untuk registrasi dan konfirmasi pembayaran SIMAK Minimum adalah:

Satu *file* Registrasi berisikan Bukti Pembayaran, Surat Keputusan Izin
 Penyelenggaraan program studi, Surat Pernyataan Kebenaran Data, dan
 Surat Tugas Penunjukan Anggota Tim Akreditasi Program Studi. Untuk
 Format (.pdf) dengan ukuran *file* maximal 5 Mb dan contoh penamaan *file* tanpa space:

ST\_[JENJANG\_PENDIDIKAN]\_[NAMA\_PRODI]\_[NAMA\_FAKULTAS]\_[NAMA \_INSTITUSI]

 Satu *file* Konfirmasi Pembayaran berupa bukti transfer. Untuk Format (.pdf) dengan ukuran *file* maximal 5 Mb dan contoh penamaan *file* tanpa space:

BUKTI\_PEMBAYARAN\_[JENJANG\_PENDIDIKAN]\_[NAMA\_PRODI]\_[NAMA\_ FAKULTAS]\_[NAMA\_INSTITUSI]

Program Studi dapat mengklik tombol "Registrasi" untuk melakukan proses Registrasi dan Konfirmasi Pembayaran lihat Gambar 4.4 Registrasi SIMAK Minimum.

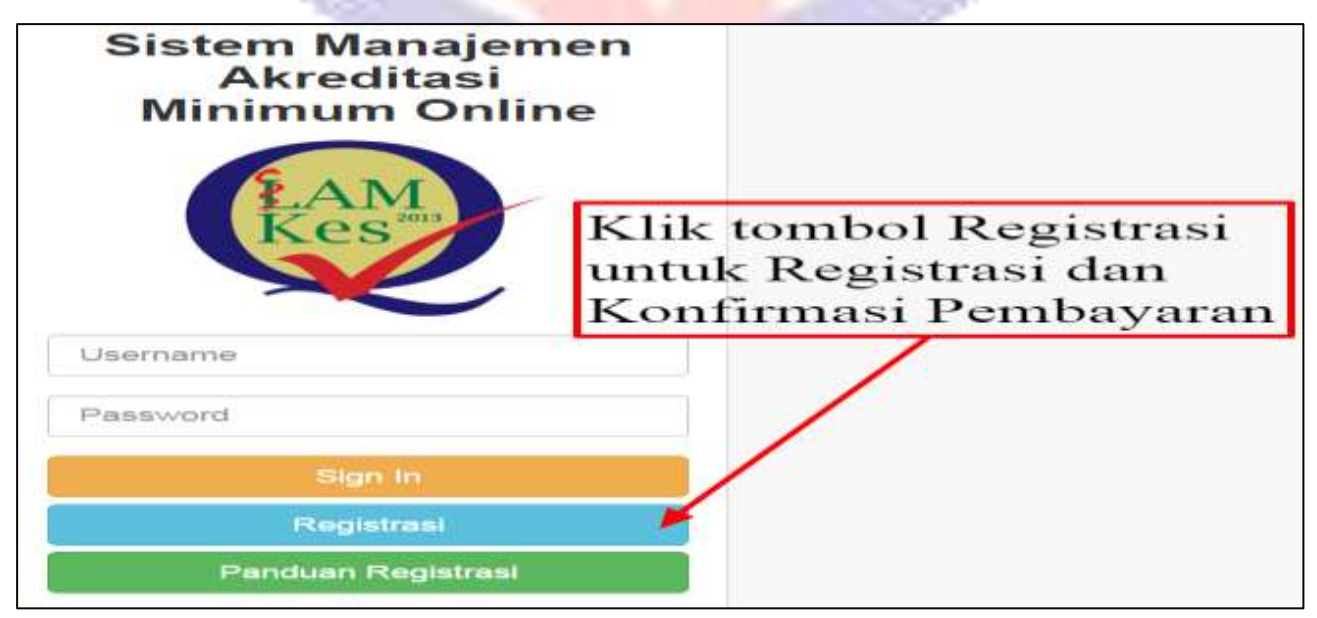

### 4.3.1. Pengisian data Registrasi dan Konfirmasi Pembayaran.

Prodi melakukan pengisian data dengan benar sesuai kolom yang tersedia dan mengunggah *file* Registrasi dan Konfirmasi pembayaran yang sudah disiapkan sebelumnya. Klik tombol "Registrasi" untuk ke tahap pengisian data Registrasi dan Konfirmasi lihat Gambar 4.5 Pengisian data Registrasi SIMAK Minimum.

| Form Pendaftaran Akreditasi Minimum     Pendaftaran Akreditasi Minimum                                                                                                    | Sistem Ma                                                                                                    | najemen Akreditasi Minumum                                                                                                    |                           |
|----------------------------------------------------------------------------------------------------|----------------------------------------------------------------------------------------------------|----------------------------------------------------------------------------------------------------|---------------------------|
| Auto to eque to tage and many all table table table table to eque table to eque table table table table to eque table table t                                                                                                    | Form Pendaftaran Akredita                                                                                                    | isi Minimum                                                                                                    |                           |
| Pageness Tangal       Indef Regions Tangal       Indef Regions Tangal         Prime reserve reserve reserve reserve reserve       Prime reserve reserve       Prime reserve reserve         Prime reserve reserve reserve       Prime reserve reserve       Prime reserve reserve         Prime reserve reserve       Prime reserve reserve       Prime reserve reserve         Prime reserve reserve       Prime reserve reserve       Prime reserve reserve         Prime reserve reserve       Prime reserve reserve       Prime reserve reserve         Prime reserve reserve       Prime reserve reserve       Prime reserve reserve         Prime reserve reserve       Prime reserve reserve       Prime reserve reserve         Prime reserve reserve       Prime reserve reserve       Prime reserve reserve         Prime reserve reserve       Prime reserve reserve reserve       Prime reserve reserve         Prime reserve reserve       Prime reserve reserve reserve       Prime reserve         Prime reserve       Prime reserve reserve reserve       Prime reserve reserve reserve         Prime reserve reserve reserve reserve reserve       Prime reserve reserve reserve       Prime reserve         Prime reserve reserve reserve reserve       Prime reserve reserve reserve       Prime reserve         Prime reserve reserve reserve       Prime reserve       Prime reserve       Prime reserv                                                                                                    | · Named State Prova                                                                                                    | naan Toogga maa Program Stall Stall Sugar Strandar Lange surgerdary plant setting                                                                                                    | Klik tombol Search        |
| Numerous devices device                                                                                                    | Pargustain Tinggi                                                                                                    | Bariel Dagament 201gd                                                                                                    | a untuk mencari           |
| Hame Promegging dend<br>Dend Promegging dend<br>Tend Found prome<br>Multiple dend Found prove<br>Multiple dend Found Prove<br>Multiple dende Found Prove<br>Multiple dende Found Prove | Pallik company litera party assessed dari program<br>anali,<br>pike Holek wile ellektione tradiurnyr solocotoriet (A.M.<br>PTRue                                                                                                    | - Phill Baragan Ban Program Bank                                                                                                    | Perguruan Tinggi          |
| Event Prenegung detect     Institute       Base Great Frank     Institute       Base Great Frank     Institute <td>Harra Persenggung, Jamels</td> <td>Alers .</td> <td></td>                                                                                                    | Harra Persenggung, Jamels                                                                                                    | Alers .                                                                                                    |                           |
| Name Tanda Tananan     Tananan       Name Tananan     Tananan       Name Tananan     Tananan                                                                                                    | Essail Personggroup Jawah                                                                                                    | a second second s                                                                                                    |                           |
| Multiple and file from Could. (MNT States)<br>Interest States from Provide States (MNT States)<br>The States from Provide States (MNT States)<br>The States from P                                                         | Battle County Spectrum                                                                                                    | Read .                                                                                                    |                           |
| Updated file hand fugies, Stand Formation         The Resolution for Stand Formation         The Resolution for Stand Formation         The Res                                                                                                    | Ho, The Handphone Contain - 00007 Jacobar                                                                                                    | The Party and the second second                                                                                                    | - Klik towhol Choose File |
| Name       Particular       Particular       Partitante       Particular       Particular                                                                                                    | Upload File Scout Fugae, Scout Perception                                                                                                    | (Discon Fig.) In the House                                                                                                    | untuk unggah dokumen      |
| Internet free floating time for the former and the former and the                                                                                                    | Participante and the Perspective generation programs<br>of the fill of the second second | <sup>1</sup> (Constant Control Res.<br>10 [Constants] (Perspectrum) [Constant, Perspect] [Constant, Page 3. [Constant, Perspectrum]<br>(Nature 314 and Constant States Constantial States (Perspectrum)).                                                                                                    | Registrasi                |
| Klik tombol Choose<br>File untuk unggah<br>file Bukti Pembayaran<br>Akreditasi                                                                                                    | Upload Pile Bokit Paretropares Abreefaat<br>"ploaned the forces ".PDP                                                                                                    | Channel File (1) The channel                                                                                                    |                           |
| File untuk unggah<br>file Bukti Pembayaran<br>Akreditasi                                                                                                    | Klik tombol Choose                                                                                                    | Barth, Philippersection, 2010/001, PENDOLINARI, DAMA, SSICOL, BARAN, PARD, TAIL, BARAN,<br>Tikuran Rija diskunari ristak materialiti 1 Middiaga Resol                                                                                                    | eline turnel              |
| file Bukti Pembayaran<br>Akreditasi                                                                                                    | File untuk unggah                                                                                                    | 142tqv Tutte kosts of based bet                                                                                                    |                           |
| Akreditasi                                                                                                    | file Bukti Pembayaran                                                                                                    |                                                                                                    |                           |
|                                                                                                    | Akreditasi                                                                                                    | These requirements against first support of the second second                                                                                                    |                           |
|                                                                                                    |                                                                                                    | The second second |                           |

Gambar 4. 5 Pengisian data Registrasi SIMAK Minimum

4.3.1.1. Pilih data Perguruan tinggi dan Program Studi

Setelah Program Studi klik tombol "Search" pada kolom perguran tinggi di pengisian data registrasi akan muncul list perguruan tinggi. Klik tombol "Pilih" pada kolom aksi untuk memilih perguruan tinggi dan akan muncul list program studi. Klik tombol "pilih" pada kolom aksi untuk memilih program studi. Bila data program studi tidak ada dalam list, Klik tombol "prodi tidak ada dalam list", lihat Gambar 4.6 Pilih data Perguruan tinggi dan Program Studi.

| Data Perguruan Ti             | nggi                                                                                                    |                                                                                                    | Data Program                                                                                                    | Studi Klik tombol "<br>dalam list" bil                  | prodi tida<br>a tidak<br>prodi | k ada    |
|-------------------------------|----------------------------------------------------------------------------------------------------|----------------------------------------------------------------------------------------------------|----------------------------------------------------------------------------------------------------|---------------------------------------------------------|--------------------------------|----------|
| 10 • reconte per page         | Manual Control                                                                                                    | The second second second second second second second second second second second second second second second se                                                                                                    | Elevenik fickada aastas skadaares filolo                                                                                                    |                                                         |                                |          |
| Kode Perguruan Tinggi 🔶       | Name Perguruan Tinggi 💿                                                                                                    | Atal e                                                                                                    | " Martin, Language of Children and Children and Children | Klik ton                                                | ibol "pilil                    | a" bili  |
| 001001                        | Universities Galdpath Mileta                                                                                                    | - man                                                                                                    | 10 a meaning time tra                                                                                                    |                                                         | a dalam l                      | ist pro  |
| 001002                        | Liniversitas Intonesia                                                                                                    | [-mm]                                                                                                    | Rode Program Multi                                                                                                    | Marria Program Munh                                     | a Junjang                      | Ahni     |
| 001003                        | Universitas Sumatera Utara                                                                                                    | and Product                                                                                                    | *100 *                                                                                                    | ffrua Kastoktoran                                       | 8-3                            | - 1 mar. |
| 101004                        | Liniseratus Antonina                                                                                                    | And the second second                                                                                                    | 11001                                                                                                    | HOMA Mandold and All All All All All All All All All Al | 10-X                           | 1        |
|                               | And a contract of the second second |                                                                                                    | 71082                                                                                                    | Brns Hedekterne Gener                                   | 0-3                            |          |
| 01005                         | Conversion Pasariotom                                                                                                    |                                                                                                    | **004                                                                                                    | Distractile                                             | 6-3                            |          |
| 00100 <i>F</i>                | Universitas Padjadjaran                                                                                                    | or Plant                                                                                                    | ***0*                                                                                                    | Hous Esolution                                          | 8.3                            |          |
| 001000                        | Universitas Oppinegoro                                                                                                    |                                                                                                    | 71107                                                                                                    | three Redoktorian Claim                                 | 0-2                            | - P P    |
| 001034                        | Universitas Pendulikan Indonesia                                                                                                    | ( w mun                                                                                                    | *****                                                                                                    | Myss Andokinner Onner 6.<br>Ellorendo                   | 0-3                            |          |
| 100000                        | Institut Teknologi Bandung                                                                                                    | ( and the second second s | 11102                                                                                                    | Thrus Paulokterner Calculum                             | 6.2                            | -        |
| 201008                        | Liniversitas Dipunetario                                                                                                    |                                                                                                    |                                                                                                    | TITLE PLETERATION CAPENIT                               | 0.0                            | UP 11481 |
|                               |                                                                                                    |                                                                                                    | <b>4 8 4 1 6 7</b>                                                                                                    | Dress Hardehtaran Danar &<br>Distantia                  | 0.3                            |          |
| 201024                        | Universitas Perutancan Indinesia                                                                                                    | - 10 <sup>4</sup> (*1111)                                                                                                    | 4440.0                                                                                                    | Hous Handoldsenich Hadundige                            | 6-2                            | in the   |
| 002001                        | meteor Texnologi Bandung                                                                                                    | - man                                                                                                    | ******                                                                                                    | Ihme Nedekterner Mileta                                 | 6-2                            |          |
| soasoo                        | multur Televologi Sepular Reporter                                                                                                    | - Pan                                                                                                    | 11103                                                                                                    | Herny Hardoleterary Hilbride                            | 6.2                            |          |
| nowing 1 to 10 of 11 entries. | d'anti-articles in 🦉                                                                                                    | an Peterset                                                                                                    | Shawing 1 to 10 of 367 a                                                                                                    | ettina Prantanet                                        | A A A                          | 4 6      |

Gambar 4. 6 Pilih data Perguruan tinggi dan Program Studi

4.3.1.2. Pilih data Perguruan tinggi dan Program Studi Lanjutan

Program Studi mengisi dan mengunggah data Registrasi. Setelah klik tombol "prodi tidak ada dalam list" program Studi mengketikan nama program studi pada kolom yang tersedia. Klik tombol "Registrasi" untuk mendapatkan emai Registrasi, Email Konfirmasi pembayaran serta Username dan Password, lihat Gambar 4.7 Pilih data Perguruan tinggi dan Program Studi lanjutan.

| Bistory Manageria                                                                                                    | A home with more 1. In where a supervision                                                                                                    |                                                                                                    |
|----------------------------------------------------------------------------------------------------|----------------------------------------------------------------------------------------------------|----------------------------------------------------------------------------------------------------|
| Online                                                                                                    |                                                                                                    |                                                                                                    |
| Form Pendaftaran                                                                                                    | Akreditasi Minimum                                                                                                    |                                                                                                    |
|                                                                                                    |                                                                                                    |                                                                                                    |
|                                                                                                    | In Press Course, Thread other Programs Mitcell Hiller, shared if                                                                                                    | Klik tombol "Search                                                                                                    |
|                                                                                                    |                                                                                                    | untuk meneari                                                                                                    |
| Perspectators Through                                                                                                    | Contractions (Conducts France)                                                                                                    | Perguman Tinggi                                                                                                    |
| Programs Advant                                                                                                    | dradik temerek beregenere kilen                                                                                                    |                                                                                                    |
| Jungang Program Street                                                                                                    | - menter jaarsparstij pressgearer askand                                                                                                    | Ketik nama prodi setelah                                                                                                    |
| In the second second se |                                                                                                    | klik tombol"prodi tidak<br>ada dalam list" bila prodi<br>tidak terdapat pada list                                                                                                    |
| Reading Partnerspectures descents                                                                                                    | 4-mail/1ma                                                                                                    |                                                                                                    |
| Broad Penerogoing Jaweb                                                                                                    | dominant:                                                                                                    |                                                                                                    |
| statis, Broad starsault                                                                                                    | and the second second se                                                                                                    |                                                                                                    |
| Mo. Theriteredelesion Controls                                                                                                    | Anna Thailteannailteannan                                                                                                    | De late transford 20 thranser bate?                                                                                                    |
| OROS & JAMESON                                                                                                    |                                                                                                    | untuk unggah dokumen                                                                                                    |
| Perry States Redenterer Date.                                                                                                    | Choose File Ini the choosen                                                                                                    | Registrasi                                                                                                    |
| Perception and the second state                                                                                                    | 17 Provide Contra Data<br>art Laboratory Provide Provide Provide Provide Provide<br>Laboratory File Differences Differences in Section 15, Section 19, 1997.                                                                                                    | er - mental freeze passes and the transport                                                                                                    |
| Capitonial Pile Buildia Perritmontant                                                                                                    | Crowne File In the character                                                                                                    |                                                                                                    |
| life templant "Changes"                                                                                                    | In court of the descent fields constant of the second of the second of t | and a contract of the second second s |
| ile" untuk unggah file<br>ukti Pembayaran                                                                                                    | Tatte broke all knowed total                                                                                                    |                                                                                                    |
| JEP-SCHUGS1                                                                                                    | Toront detailed (Contribution) (performing 7 Able, personal controls instrume)                                                                                                    |                                                                                                    |

Gambar 4. 7 Pilih data Perguruan tinggi dan Program Studi lanjutan

# 4.3.2. Email Sistem Registrasi

Program Studi Baru akan mendapatkan *email* Registrasi dari sistem SIMAK Minimum Setelah melakukan Registrasi dan Konfirmasi Pebayaran, lihat Gambar 4.8 Email Sistem Registrasi.

| PENDIDIKAN TINGGI KE                                      | MANDIRI<br>SEHATAN                                                                                                    |
|-----------------------------------------------------------|----------------------------------------------------------------------------------------------------|
| Registr                                                   | Informasi<br>asi Anda Sedang Dalam Proses                                                                                                    |
| Nama Pengirim                                             |                                                                                                    |
| Perguruan Tinggi                                          |                                                                                                    |
| Program Studi                                             |                                                                                                    |
| Jenjang Program Studi                                     |                                                                                                    |
| Username dan Password                                     | akan segera diberikan ketika data telah selesai o<br>konfirmasi.                                                                                                    |
| Le<br>1. Sekolah Duta 1 No.62 Rt.003 Rw.014 Kelurahan Pon | mbaga Akreditasi Mandiri Pendidikan Tinggi Kesehatan<br>dok Pinang Kecamatan Kebayoran Laima Jakarta Selatan - 12310   Phone: +62 21-2765 3495/96; +62<br>1438-5979<br>Surel: sekretariat@lamptkes.org |

4.3.3. Email Sistem Konfirmasi Pembayaran divalidasi

Program Studi Baru akan mendapatkan *email* Konfirmasi Pembayaran dari sistem SIMAK Minimum, setelah Konfirmasi pembayaran Prodi baru telah divalidasi oleh bagian keuangan LAMPT-Kes, lihat Gambar 4.9 Email Sistem Konfirmasi Pembayaran.

| LEMBAGA AKREDITASI I<br>PENDIDIKAN TINGGI KE                                | MANDIRI<br>SEHATAN                                                                                                    |
|-----------------------------------------------------------------------------|----------------------------------------------------------------------------------------------------|
| Terimakasih Telah Mela                                                      | akukan Pembayaran Akreditasi Minimum LAM-<br>PTKes                                                                                                    |
| Pembay                                                                      | /aran Anda Sudan Kami Terima                                                                                                    |
| Perguruan Tinggi                                                            |                                                                                                    |
| Program Studi                                                               |                                                                                                    |
| Jenjang Program Studi                                                       |                                                                                                    |
| *Username dan password akan segera<br>dan surat keputusan izin penyelenggar | i dikirimkan jika kelengkapan surat (File surat pernyataan kebenaran data<br>aan program studii) telah sesuai                                                                                           |
| Lan<br>Jin. Sekslah Duta I No.62 Rt.003 Rv.014 Kelurahan Pond               | nbaga Akreditasi Mandiri Pundhikan Tinggi Kesehatan<br>lok Pinang Kecamatan Kebayoran Lama Jakarta Selatan - 12310   Phone: +62 21-3417-3304/06, +62 857<br>1438-5979<br>Sureli akratesi talamathasi se |

Gambar 4. 9 Email Sistem Konfirmasi Pembayaran divalidasi

4.3.4. Email Sistem Registrasi divalidasi

Program studi Baru akan mendapatkan *email Username dan Password* dari sistem SIMAK Minimum, setelah dokumen registrasi Prodi Baru divalidasi oleh sekretariat akreditasi LAMPT-Kes, lihat Gambar 4.10 Email Sistem Registrasi divalidasi.

| PENDIDIKAN TINGGI KESEH                                                                                                    | IATAN                                                                                                    |
|----------------------------------------------------------------------------------------------------|----------------------------------------------------------------------------------------------------|
| Permintaan A                                                                                                    | Terimakasih<br>nda Sudah Disetujui Menjadi Anggota LAM PT-KES<br>Username Dan Password                                                                                                    |
| Untuk aktifasi keanggotaan Anda, silahkan klik<br>http://dometical.sond.org/repidual_cond_minimum/to<br>*) Apabila link diatas tidak bisa di klik, silahkar | link dibawah Ini :<br>wa phumoleu - serta oct 152052200000701000404<br>1 copy link http di address bar web browser Anda                                                                     |
| Username                                                                                                    |                                                                                                    |
| Password                                                                                                    |                                                                                                    |
| Nama Pengirim                                                                                                    |                                                                                                    |
| Perguruan Tinggi                                                                                                    |                                                                                                    |
| Program Studi                                                                                                    |                                                                                                    |
| Jenjang Program Studi                                                                                                    |                                                                                                    |
| Selen Scholen Dute 1, No.<br>940 212                                                                                                    | - Laenthaga Alexadhari Handrit Pendidhan Tenggi Kesabalan<br>.82 BL/002 Bw 014 Kul, Penduk Phang, Kes. Kebayaran Laena Jaharta Seletari. 13330<br>1983 3993/59, 142 837 - 1935 5929 - Surel |

4.4. Pengisian Data Persyaratan Prodi Baru

Pengisian Data Persyaratan Prodi Baru pada SIMAK Minimum merupakan tahap ketiga dalam skema akreditasi minimum. Program Studi dapat mengklik tombol "Login" untuk melakukan proses Registrasi dan Konfirmasi setelah mendapatkan username dan pasword dari sistem serta menyiapkan dokumen persyaratan yang diperlukan seperti yang dibahas pada Bab 2, lihat Gambar 4.11 Pengisian Data Persyaratan Prodi Baru.

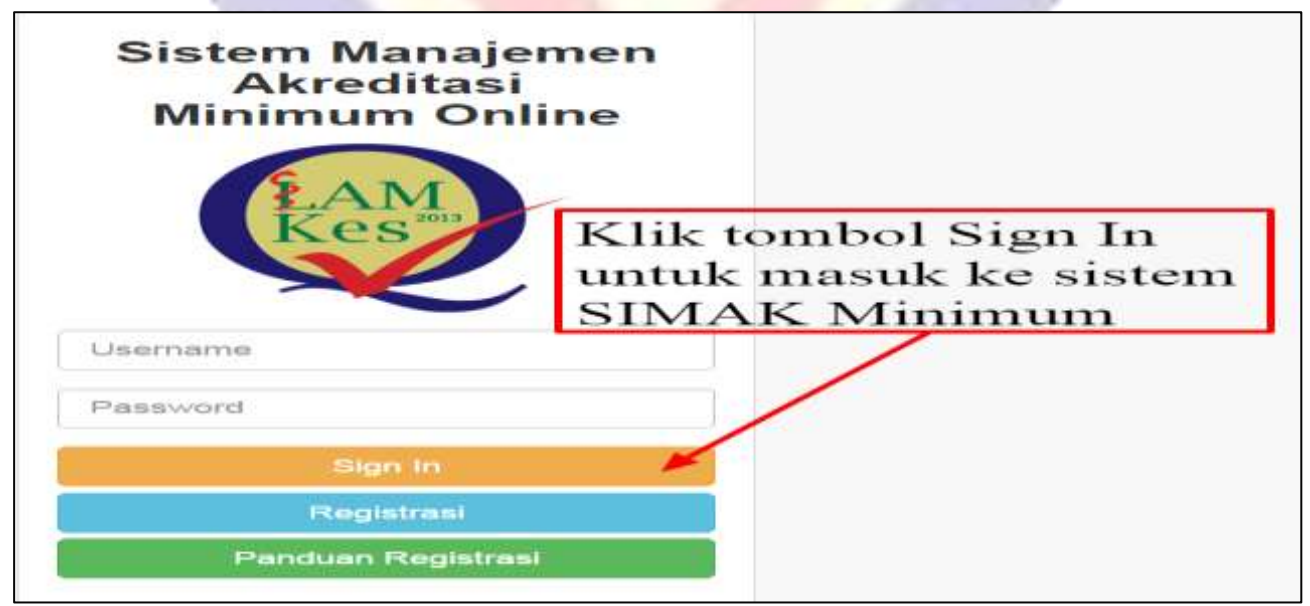

Gambar 4. 11 Pengisian Data Persyaratan Prodi Baru

# 4.4.1. Pengubahan Profil Program Studi

Program Studi dapat melakukan pengubahan *profil*, dengan cara mengklik tombol "orang" di pojok kanan atas, lihat Gambar 4.12 Pengubahan Profil Program Studi.

| *            | SISTEM MANAJEMEN AKREDITASI<br>ONLINE                                                                                                  |                                  |                                 |                                | Profil<br>(+ Keluar Sistem |
|--------------|----------------------------------------------------------------------------------------------------|----------------------------------|---------------------------------|--------------------------------|----------------------------|
| Akreditasi 5 | Selamat Datang di LAM-PTI                                                                                                    | Kes                              | Klik tomb<br>mengubah           | ol profil untuk<br>data profil |                            |
|              | Langkah 1<br>Data Penunjang Prodi                                                                                                    | Langkah 2<br>Data Calon KA Prodi | Langkah 3<br>Unggah Persyanatan | Langkah 4<br>Data Dosen        | Langkah 5<br>Selesal       |
|              |                                                                                                    | lsi da                           | ita Penunjang I                 | Prodi                          |                            |
|              | Alamat Lenguap Program Stu<br>Masukkan alamat dengan lengk<br>(Diperlukan untuk keperlua<br>pengiriman SK hasil Akreditasi LAN<br>PTKe | n<br>p<br>n<br>A-<br>s)          |                                 |                                |                            |
|              |                                                                                                    |                                  |                                 |                                |                            |
|              |                                                                                                    |                                  |                                 |                                |                            |

Gambar 4. 12 Pengubahan Profil Program Studi.

4.4.1.1 Pengubahan Profil dan akun

Program Studi dapat melakukan pengubahan *profil* dan akun dengan Cara klik tombol "Ubah Data Kontak" untuk profil, dan klik tombol "Ubah Akun" untuk mengganti data akuns, lihat Gambar 4.13 Pengubahan Profil dan akun.

| 34E      |                                                                                                    |                                                            |
|----------|----------------------------------------------------------------------------------------------------|------------------------------------------------------------|
| <b>Q</b> | DISTEM MANAJEMEN ARREDITASI<br>ONLINE                                                                                         |                                                            |
| Abreffan | DATA PERIDUNUAN THOOH     Nama Perjuruan Tinggi     Nama Perjuruan Tinggi     Nama Perjuruan Tinggi     Nama Perjuruan Tinggi | ۵                                                          |
|          | Naama Kasedinator<br>Nai, Kontak Nookdinator                                                                                  | Klik tombol ubah data kontak<br>untuk mengubah data kontak |
|          |                                                                                                    | Klik tombol ubah akun<br>untuk mengubah akun               |

Gambar 4. 13 Pengubahan Profil dan akun.

# 4.4.1.2 Simpan Pengubahan Profil dan akun

Program Studi dapat melakukan pengubahan *profil* dan akun dengan Cara klik tombol "Ubah Data Kontak" untuk profil, dan klik tombol "Ubah Akun" untuk mengganti data akuns, lihat Gambar 4.14 Simpan Pengubahan Profil dan akun.

| N AKREDTASI<br>E                       |                                                                                                    |
|----------------------------------------|----------------------------------------------------------------------------------------------------|
| ita Kontak                             |                                                                                                    |
| continator :                           |                                                                                                    |
| Contat: 08123456789 atau +628123456789 |                                                                                                    |
| yan Stud :                             |                                                                                                    |
| Fokultas :                             |                                                                                                    |
| Rode POS :<br>Provinsi :               |                                                                                                    |
| 1                                      |                                                                                                    |
|                                        | ata Kontak  Koordinator: Coordinator: Coordi |

# 4.4.2. Pengisian Data (Data Penunjang Program Studi)

Program Studi melakukan pengisian data secara lengkap dan benar sesuai kolom yang tersedia. Klik tombol "*next*" untuk ke pengisian data penunjang prodi, lihat Gambar 4.15 Pengisian Data (Data Penunjang Program Studi).

|                                                                                                    | ,                                       |                                                                                                    |                                  |            | 0 |
|----------------------------------------------------------------------------------------------------|-----------------------------------------|----------------------------------------------------------------------------------------------------|----------------------------------|------------|---|
|                                                                                                    |                                         |                                                                                                    |                                  |            |   |
| Satamat Datang di LAM-PTKe                                                                                                    | -                                       |                                                                                                    |                                  |            |   |
| 1 Hitohum 1                                                                                                    | A sector and a second                   | Langeon y                                                                                                    | Lorrignoith (F                   | Xangtan ti |   |
|                                                                                                    | lsi da                                  | ita Penunjang I                                                                                                    | Prodi                            |            |   |
| A harson for an ingening the second second s | Alamat Len                              | gkap                                                                                                    |                                  |            |   |
| CONTRACTOR OF THE OWNER OF THE OWNER OWNER OWNER OWNER OWNER OWNER OWNER OWNER OWNER OWNER OWNER OWNER OWNER OWNER OWNER OWNER OWNER OWNER OWNER OWNER OWNER OWNER OWNER OWNER OWNER OWNER OWNER OWNER OWNER                                                                                                    | Fakultas                                |                                                                                                    |                                  |            |   |
|                                                                                                    | Kode Pos                                |                                                                                                    |                                  |            |   |
|                                                                                                    | Provinsi                                |                                                                                                    |                                  |            |   |
|                                                                                                    | 100201000000000000000000000000000000000 |                                                                                                    |                                  |            |   |
| Market Partnerse -                                                                                                    | Nama Hotel                              | Pertama                                                                                                    | and Entropyment A Contentionerly |            |   |
|                                                                                                    | Alamat Hote                             | Pertama                                                                                                    |                                  |            |   |
|                                                                                                    | Nomor Tele                              | pon Hotel Pertama                                                                                                    |                                  |            |   |
| Martine diserted                                                                                                    | Nama Hotel                              | Kedua                                                                                                    |                                  |            |   |
|                                                                                                    | Alamat Hote                             | I Pertama                                                                                                    |                                  |            |   |
|                                                                                                    | Nomor Tele                              | pon Hotel Kedua                                                                                                    |                                  |            |   |
| atutor manage                                                                                                    | Nama Hotel                              | Ketiga                                                                                                    |                                  |            |   |
|                                                                                                    | Alamat Hote                             | l Ketiga                                                                                                    |                                  |            |   |
|                                                                                                    | Nomer Telep                             | oon Hotel Ketiga                                                                                                    |                                  |            |   |
|                                                                                                    |                                         | and the second second s |                                  |            |   |

Gambar 4. 15 Pengisian Data (Data Penunjang Program Studi).

# 4.4.3. Pengisian Data (Calon KA. Program Studi)

Program Studi melakukan pengisian data secara lengkap dan benar sesuai kolom yang tersedia. Klik tombol "*next"* untuk ke tahap unggah persyaratan, lihat Gambar 4.16 Pengisian Data (Calon KA. Program Studi).

| Belamal Datang di LAM-PTKee |                                  |                                                                                                    |                      |  |
|-----------------------------|----------------------------------|----------------------------------------------------------------------------------------------------|----------------------|--|
|                             | Langdoth 1<br>Data-Tensong Train | Langue J. Langue J. Langue H.<br>Langue Training Station                                                                                                    | Linguist 0<br>/ Mean |  |
|                             |                                  | Profil Calon Ka Prodi                                                                                                    |                      |  |
|                             | And Links on Article             | Constanting of the second second seco |                      |  |
|                             |                                  | 214                                                                                                    |                      |  |
|                             | PE IMPRI                         | Present Fac                                                                                                    |                      |  |
|                             | PT021144794                      | Topic Au                                                                                                    |                      |  |
|                             |                                  |                                                                                                    |                      |  |
|                             | 1,000                            |                                                                                                    |                      |  |
|                             | 1474 N                           | (Sa                                                                                                    |                      |  |
|                             | (mare)                           | and them                                                                                                    |                      |  |
|                             |                                  | 144 (ma)                                                                                                    |                      |  |
|                             |                                  |                                                                                                    |                      |  |
|                             |                                  |                                                                                                    |                      |  |
| Combon                      | 16 Domainian                     | Data (Calon VA Dra                                                                                                    | gram (tudi)          |  |
| Gambar 4                    | . 16 Pengisian                   | Data (Calon KA. Pro                                                                                                    | gram Studi)          |  |

# 4.4.4. Pengisian Data (Unggah Persyaratan)

Program Studi melakukan unggah persyaratan sesuai nama berkas yang tertera pada kolom unggah persyaratan dengan format (.pdf) dan yang sudah disiapkan sebelumnya, lihat Gambar 4.17 Pengisian Data (Unggah Persyaratan).

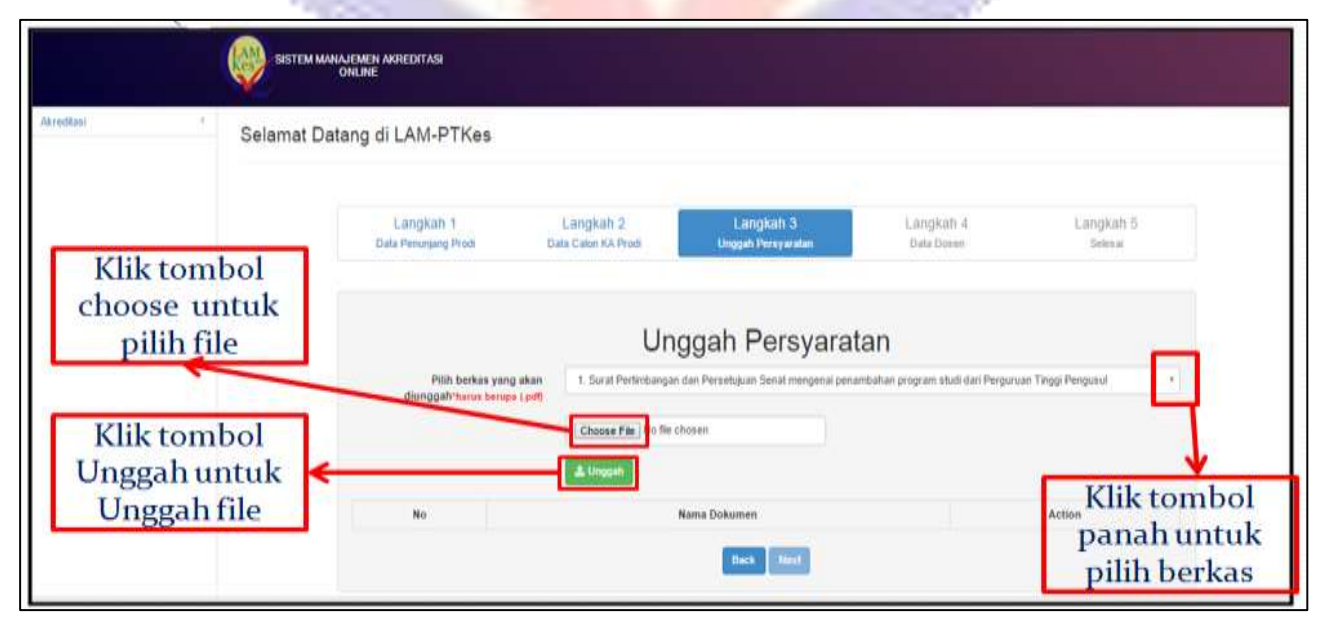

Gambar 4. 17 Pengisian Data (Unggah Persyaratan).

# 4.4.4.1 Pilih berkas persyaratan

Program Studi memilih berkas persyaratan yang akan di unggah , lihat Gambar 4.18 Pilih Berkas Persyaratan.

| de restluer | Selamat Dat | ang di LAM-PTKes                                                                                  |                                                                                                |                                                                                             |                                                                   |                   |  |
|-------------|-------------|---------------------------------------------------------------------------------------------------|------------------------------------------------------------------------------------------------|---------------------------------------------------------------------------------------------|-------------------------------------------------------------------|-------------------|--|
|             |             | Langkah 1<br>Dala Perunjung Wook                                                                  | Langkah 2<br>Dela Calar Ka Predi                                                               | Langkath 3<br>Degaile Perry materi                                                          | Langkah 4<br>Bala Dasar                                           | Langkah S<br>Sema |  |
|             |             | Plat-behaic varia alian                                                                           | Un                                                                                             | ggah Persyara                                                                               | tan<br>mutan program stad par Person                              | en Tingo Penganat |  |
|             |             | 2 Sant Verwinnungen aus Period<br>2 Sant ander Periodikar progr<br>3 Renzanis pinantarian Program | ert alust bas Peretras Perga<br>black onten dis anhamman dalar<br>gran Shalt yang berar trotso | ruan Tanggi<br>Forei ana Disategis Penganuan Tengai<br>Inen akrestasi meneruan Program Tauk | C Revenue<br>ang bers angkutan Chokamer Rem<br>Demat CAM PTInes ( | ann Thradegin (   |  |

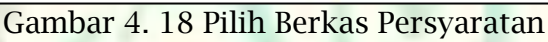

# 4.4.4.2 Unggah Berkas Persyaratan

Program Studi mengunggah berkas persyaratan yang sudah dilampirkan bila berhasil ada notifikasi "Berhasil Upload" sebaliknya gagal notifikasinya "Maaf, data gagal dikirim", lihat Gambar 4.19 unggah Berkas Persyaratan.

| Bila Berhasil Unggal                                                                                                    | n file                        | Bila Gagal Unggah (                                                                                                    | File                             |
|----------------------------------------------------------------------------------------------------|-------------------------------|----------------------------------------------------------------------------------------------------|----------------------------------|
| Berhasil Upload                                                                                                    |                               | Aladeer     1923683.122 says     Nac Ans page Asim Ter Suphad takes pdf     Pream this page how seeing additional dialogs |                                  |
| pression pression of the                                                                                                    |                               |                                                                                                    | Legist A Legist S<br>Sectors     |
| Unggah Persyaratan                                                                                                    | Ange Salam "All on Anagent" - | loading                                                                                                    | and they have the forward to the |
| A Sector of the last of the last of the la | -                             |                                                                                                    |                                  |
| a hard and a second state of the second                                                                                                    | Second Lots                   | Name Distances                                                                                                    | Anne                             |
|                                                                                                    |                               | t Potistanger inn Ferningen Send snegeral prostitutiet propert duit der Ferge                                             | in the logist                    |

Gambar 4. 19 unggah Berkas Persyaratan.

# 4.4.4.3 Berkas Persyaratan yang Sudah disistem

Semua berkas persyaratan yang sudah diunggah disistem, program studi bisa mengunduh dan mengidit berkas persyaratan bila ada kesalahan berkas persyaratan, lihat Gambar 4.20 Berkas Persyaratan yang Sudah disistem

| with the second second |                                                                                                    | u 🔺 |
|----------------------------------------------------------------------------------------------------|----------------------------------------------------------------------------------------------------|-----|
|                                                                                                    | Selamat Datang di LAM-PTKes Klik tombol "Download untuk download berkas persyaratan Lampath 1 Lampath 2 Lampath 2 Lampath 2 Lampath 2 Lampath 3 Lampath 3 Lampath 3 Lampath 3 Lampath 3 Lampath 4 Lampath 4 La | ]   |
|                                                                                                    | Semua dokumen selesai diupload                                                                                                    |     |
|                                                                                                    | Bord Pertitificançais des Desetiques Secti recepted percentiation program studi del Pergenant Toggi Pergenal     Bord tender Persentedues program studi del Pereinan Pergenant Tenge     Berlare percentedues Program Studi del delementere delem Record Stategi Pergenant Tenge                                                                                                    |     |
|                                                                                                    | Invergelician (Desumen Reinzam Strangel)     Program Nadi pang bara Instrumen akadisat materian Pergara Nadi termat LAM     Program Index (Program Nadi pang bara Instrumen akadisat materian Pergara Nadi termat LAM     Program Index (Program Nadi pang bara) akadi pang bara Instrumen akadisat materian Pergara Nadi termat LAM     Program Index (Program Nadi pang bara) akadi pang bara Instrumen akadisat materian Pergara Nadi termat LAM     Program Index (Program Nadi pang bara) akadi pang bara Instrumen akadisat materian Pergara Nadi termat LAM     Program Index (Program Nadi pang bara) akadi pang bara Instrument akadisat materian Pergara Nadi termat Index                                                                                                    |     |
|                                                                                                    | 1     Exclusion same between your same your starts and balant provide terms have bags down youry would rewrite?       2     Same balant program starts and papers shall be papers down youry would rewrite?                                                                                                    |     |
|                                                                                                    | Oracle intermetidad kakagani fare fansk bagi under program sold spesialiti     Oracle problemation (Constraint Constraint Constraint Constraint Constraint)     Oracle problemation (Constraint Constraint Constraint Constraint)     Oracle problemation (Constraint Constraint)     Oracle problemation (Constraint)                                                                                                    |     |
|                                                                                                    | Klik tombol "Edit" untuk<br>mengganti berkas persyarat                                                                                                    | an  |

Gambar 4. 20 Berkas Persyaratan yang Sudah disistem.

4.4.4.4 Berkas Persyaratan yang diedit

Ubah dokumen persyaratan dengan klik tombol "edit"  $\rightarrow$  Klik tombol

"Choose File"  $\rightarrow$  dan klik tombol "upload". Bila tidak ada ubah berkas persyaratan langsung klik tombol "next" untuk ke data dosen, lihat Gambar 4.21 Berkas Persyaratan yang diedit

| Gel | umat Clatana                      | Cart File 1                                                                        | Choice File Pro Sta chosen                                                                                                    | 1                                           | _                                                                                                    |                   |
|-----|-----------------------------------|------------------------------------------------------------------------------------|----------------------------------------------------------------------------------------------------|---------------------------------------------|----------------------------------------------------------------------------------------------------|-------------------|
|     |                                   |                                                                                    | Klik tomb                                                                                                    | ol "upload"                                 |                                                                                                    |                   |
|     | Sarona Passara                    | ters and stress                                                                    | untuk upl                                                                                                    | oad file                                    | alegen a                                                                                                    |                   |
|     |                                   | Sen                                                                                | nua dokumen s                                                                                                    | elesal diupl                                | oad                                                                                                    |                   |
|     | (March)                           |                                                                                    | Hanna Distances                                                                                                    |                                             | (1997)<br>(A                                                                                                    | ettere-           |
|     | . 1 Marine Promition              | (mysia mer Parteinguns Marit vo                                                    | regeneri promotivitati program mast in                                                                                                    | of Personal Engine Persons                  | (California)                                                                                                    | CI BOAT AN        |
|     | a ment maker                      | Parameters along me picel that ?                                                   | Security Property Trease                                                                                                    |                                             | -                                                                                                    | STATUS IN         |
|     | S                                 | The local diversion of the local data                                              | and the local first of the second second sec | Summer Track own                            |                                                                                                    | Statute and       |
|     | a firmed int                      | In Party and Property 12-18                                                        | sylverity to store and all a filling and service                                                                                                    | Phinpane State Manual Long                  |                                                                                                    |                   |
|     | - Marriel (semilaria              | tan kanandharan menujatian darih ataun                                             | . Institution particular matters and any adverse                                                                                                    | talage (Institution)                        | Contraction of the local division of the local division of the loc | -                 |
|     | * National sola                   | permission technique localemente                                                   | uik anal harkait pindule herror form har                                                                                                    | a sheever party hashes rearrible            |                                                                                                    | and the state     |
|     | 7 Sattligt etc                    | entral fundamental para bibarit t                                                  | Reportinge                                                                                                    |                                             |                                                                                                    |                   |
|     | 8 Sund inform                     | estad kenagian dan kenal khose                                                     | tingi mular propart shall spatiality                                                                                                    |                                             | Athente                                                                                                    | Statistics in the |
|     | P Relited and                     | Life perpetenggernen program de                                                    | uil ishter specials using skill di Parg                                                                                                    | anian tingge pangania                       | A.1                                                                                                    | THE OWNER OF      |
|     | 10 Dathe public<br>Silvenes crite | and summain orders destant betage duitin<br>& georgeness stradif programs disktory | m Teenfuls Tobel (ande (antel leternesis)                                                                                                    | nel hantischeiten diets juurtoel festalenen | 47 A.                                                                                                    | -                 |
|     |                                   |                                                                                    |                                                                                                    |                                             |                                                                                                    |                   |
|     | <b>a</b> 1                        | 4 01 0 1                                                                           | D (                                                                                                    | 1. 1.                                       |                                                                                                    |                   |

4.5. Pengisian Data Dosen

Program Studi melakukan Pengisian data dosen bersertakan unggah *file* KTP dan Ijazah Perkuliahan, lihat Gambar 4.22 Pengisian Data Dosen.

| COLOR DISTON INVESTOR                  | у менерітма                            |                                     |                                  |                       |
|----------------------------------------|----------------------------------------|-------------------------------------|----------------------------------|-----------------------|
| Selam                                  | at Datang di LAM-PTKes                 |                                     |                                  |                       |
|                                        | Campitah 1 La<br>Data Panarajang Presi | ngihan 2 Langnah 3<br>ann lik Prati | Langkals 4<br>Data Saaan         | Catholicaide S.       |
|                                        | MARKAN & MARY AND                      | Data Doser                          | ı                                |                       |
|                                        | TEMPAT LANN                            | Tergal Late                         |                                  |                       |
| Klik tombol "Choo<br>pada unggah KTP t | se File" ACAMAT                        | Klik tom<br>unggah l                | ibol "Choose F<br>jazah perkulia | ile" pada<br>han      |
| mengunggah file K                      | TP No. KIP                             | untuk me                            | engunggah file                   | ijazah                |
|                                        | tinggali UAZAR PESIUL MUAN             | Connection of the disease           |                                  |                       |
|                                        | No Auton Nama Langkap                  | Terripal Lable Targgel Lable Alas   | Ho. WIP File KIP                 | File Gaain perkahahan |

Gambar 4. 22 Pengisian Data Dosen

### 4.5.1 Data dosen yang sudah disistem

Program studi bisa download, edit, ganti *file* ijazah/KTP dan hapus data dosen yang sudah di*input*, lihat Gambar 4.23 Pengisian Data dosen yang sudah disistem.

| Selamat Datang di LAM-PTKe:                        | s                                    |                                    |                          |                                   |
|----------------------------------------------------|--------------------------------------|------------------------------------|--------------------------|-----------------------------------|
| 6. arregionite 4 1<br>Data Parenteparaj Pereti Que | a magkala (a)<br>a Calum téla Prové  | 14 analisats 3<br>Migaali Pinasaaa | Langkolt A<br>Data Daset | Autorapienti II-                  |
|                                                    |                                      | Data Dosen                         | r.                       |                                   |
| NAMA LENGKAP                                       | Training Langevisi, Press            | - 117<br>- 117                     |                          |                                   |
| TEMPAT CANED                                       | Property also                        |                                    |                          |                                   |
| TANGGAL LANIE                                      |                                      |                                    |                          |                                   |
| AL-MANT                                            | - Annual Longhon                     |                                    |                          |                                   |
|                                                    |                                      | Klik tombol                        | "Download"               |                                   |
| Klik tombol "Edit" untuk                           | No. BTP                              | untuk down                         | load file                |                                   |
| mengedit data dosen Urgani KIP                     | Children Bille   has the             |                                    |                          |                                   |
| tinggan Linzari resinta tarian                     | (Churse File) has the                | a denseta                          | Klik tom<br>untuk me     | bol "Ganti File"<br>engganti file |
| And Andrew 1                                       | Herror<br>Longkop Labor<br>m Jakorte | tanggot diama                      | Anne Pane Mitte          | ette ijaanti perkallakan          |
| Klik "Hap<br>menghapu                              | us" untuk<br>s data dos              | en Est                             |                          |                                   |
| menghapu                                           | s data dos                           |                                    |                          |                                   |

Gambar 4. 23 Pengisian Data dosen yang sudah disistem.

4.5.2 Edit Data dosen disistem

Program studi Klik tombol "edit", untuk mengganti data dosen dan klik tombol "simpan" untuk menyimpan data dosen yang sudah diedit serta klik tombol "Next" untuk skema berikutnya, lihat Gambar 4.24 Edit Data dosen disistem

| dit D         | OK Cancel          |
|---------------|--------------------|
| NAMA LENGINAP | CHIARS             |
| TEMPAT LAHIR  | yogyakarta         |
| ANGGAL LAHIR  | 03/14/2017         |
| ALAMAT        | JI panjaltan no 14 |
| No. KTP       | 3141141414142      |

Gambar 4. 24 Edit Data dosen disistem

### 4.6. Selesai Pengisian Data

Program studi men*checklist* setuju dan klik tombol *finish* untuk ke tahap Pemberian Asesor, Bila tidak ada pengisian dan pengubahan data pada tahap sebelumnya, lihat Gambar 4.25 Selesai Pengisian Data

| Selamat Datang di LAM            | I-PTKes                         |                                |                           |                     |
|----------------------------------|---------------------------------|--------------------------------|---------------------------|---------------------|
| Langkah 1<br>Data Penanjang Podi | Langkañ 2<br>Data Calen KA Proß | Langkah 3<br>Urggah Pergunatay | Liningkah 4<br>Data Doose | Langkah 5<br>Deima  |
|                                  |                                 | SELESAI                        |                           |                     |
| Dengan mend                      | checklist setuju be             | erarti anda sudah              | yakin dengan da           | ita yang telah isil |
| Klik tom                         | bol "kotak"                     | •                              | Klik tombol               | "Finish" utuk       |

Gambar 4. 25 Selesai Pengisian Data

### 4.7. Pemberian Asesor

Program studi menunggu pemberian asesor dalam Rentang 3 Hari Kerja, selanjutnya Program Studi hanya melihat proses kerja akreditasi dari Pemberian Asesor sampai Hasil Akreditasi di sistem SIMAK Minimum, lihat Gambar 4.26 Pemberian Asesor

| - | BITTEN MANALEMEN ANHERITAN<br>OMENNE                                                                                                    |                                       |                      |                                 | H 🍝                         |
|---|----------------------------------------------------------------------------------------------------|---------------------------------------|----------------------|---------------------------------|-----------------------------|
|   | Selamat Datang di LA                                                                                                    | M-PTKes                               |                      |                                 |                             |
|   | Penta Dise Metaluari Pengatuan Ake                                                                                                    | editasi 1 Tatun Sabahan Tanggal Hatis | whether the state    |                                 |                             |
|   | an page reprocessive treasure                                                                                                    |                                       |                      | an statut PRODER AND DRE        |                             |
|   | Perguivan Trapp                                                                                                    | Unterprototo Gastjadi Madu            |                      | Particular Asses                | ec.z                        |
|   | Average and Planceton                                                                                                    | New Raduktorin - S-3                  |                      |                                 |                             |
|   | IN TRACTORY AND ADDRESS                                                                                                    | tam                                   |                      |                                 |                             |
|   | 3<br>Taxan Make Strange State State<br>Taxan Make Strange State State<br>Make Strange State State State<br>Make Strange State State State<br>Make Strange State State State<br>Make Strange State State State<br>Make Strange State State State<br>Make State State State<br>Make State State State State<br>Make State State State State<br>Make State State State State<br>Make State State State State<br>Make State State State State State<br>Make State State State State State<br>Make State State State State State State<br>Make State State State State State State<br>Make State State State State State State State State State<br>Make State State State State State State State State State State State State<br>Make State State | ANGOLAL THE B                         |                      |                                 |                             |
|   | Pergesian Liata Percenter A                                                                                                    | namur Aussournen ä<br>Kenselugeen L   | spaceran,<br>gaargan | Anternen Please Validaer Seiner | e Valizatur Pressen Majello |

Gambar 4. 26 Pemberian Asesor

### BAB 5

### PENUTUP

Petunjuk teknis Pengajuan Akreditasi Minimum Khusus PTN-BH dan Penggunaan Aplikasi SIMAK Minimum ini dibuat dengan harapan memudahkan dan pedoman Tim Panitia Pembukaan Program Studi Baru Bidang Kesehatan dari PTN-BH saat mengajukan usulan akreditasi minimum program studi. Namun, apabila Petunjuk teknis Pengajuan Akreditasi Minimum Khusus PTN-BH dan Penggunaan Aplikasi SIMAK Minimum ini masih terdapat hal-hal yang kurang jelas dan membutuhkan informasi lebih lanjut, mohon dapat menghubungi sekretariat LAM-PTKes pada hari dan jam kerja. Semoga petunjuk teknis Pengajuan Akreditasi Minimum Khusus PTN-BH dan Penggunaan Aplikasi SIMAK Minimum dapat dipergunakan dengan sebaik-baiknya.

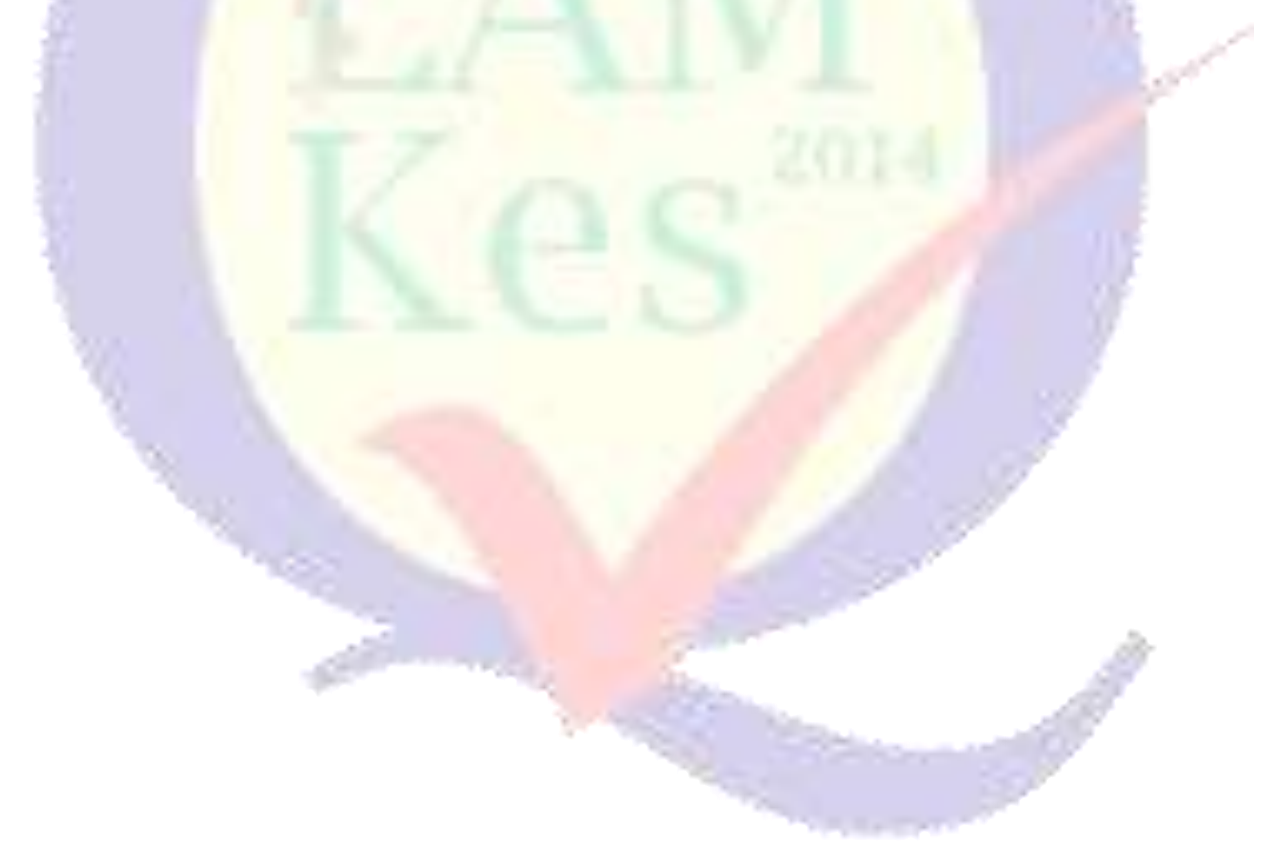